# TA/GA – Report Time in SOLAR

Each month State employees are required to certify their presence and record any absences. Teaching Assistants and Graduate Assistants must do this online (please go to www.stonybrook.edu/solarsystem)

Failure to submit your time reports will impact your paycheck, which will not be distributed in your department. Direct Deposit may be cancelled if you participate.

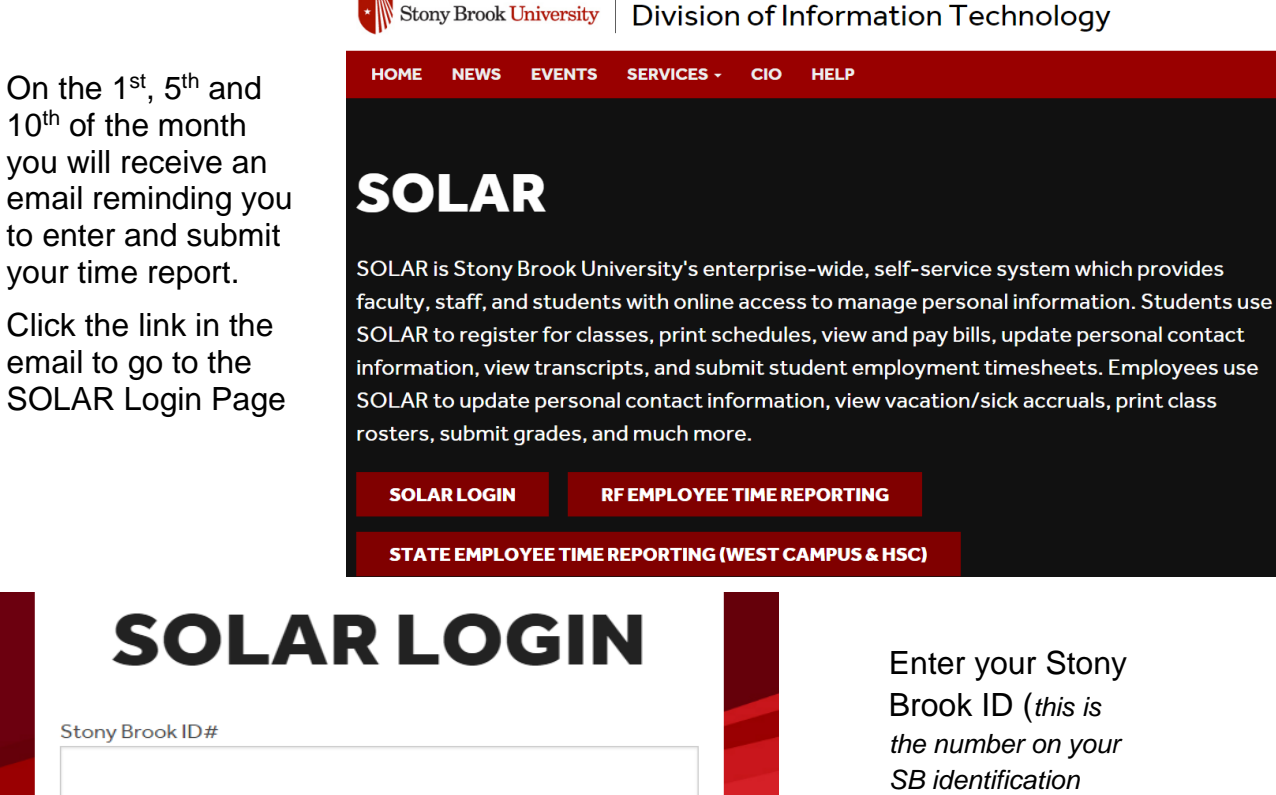

Stony Brook ID# Password 🕑 This system is online Sign In SOLAR Account & Password Help

badge) and your SOLAR password.

Click Sign In

#### Your Password

You can obtain your initial SOLAR password by clicking the SOLAR Account and Password Help link. The instructions for forming your new password will be sent to your University email account.

You can contact Client Support at (631)-632-9800 for assistance.

## **Report your Time**

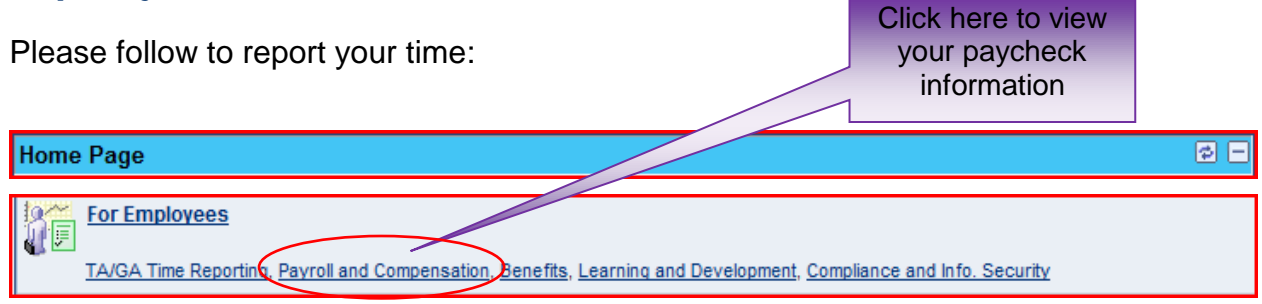

| TA/GA Time Reporting                                  | Click here to<br>report your |
|-------------------------------------------------------|------------------------------|
| Teaching Assistants and Grad Assistant Time Reporting | attendance                   |
| TA/GA Time Reporting                                  |                              |

# Select the Accrual Type

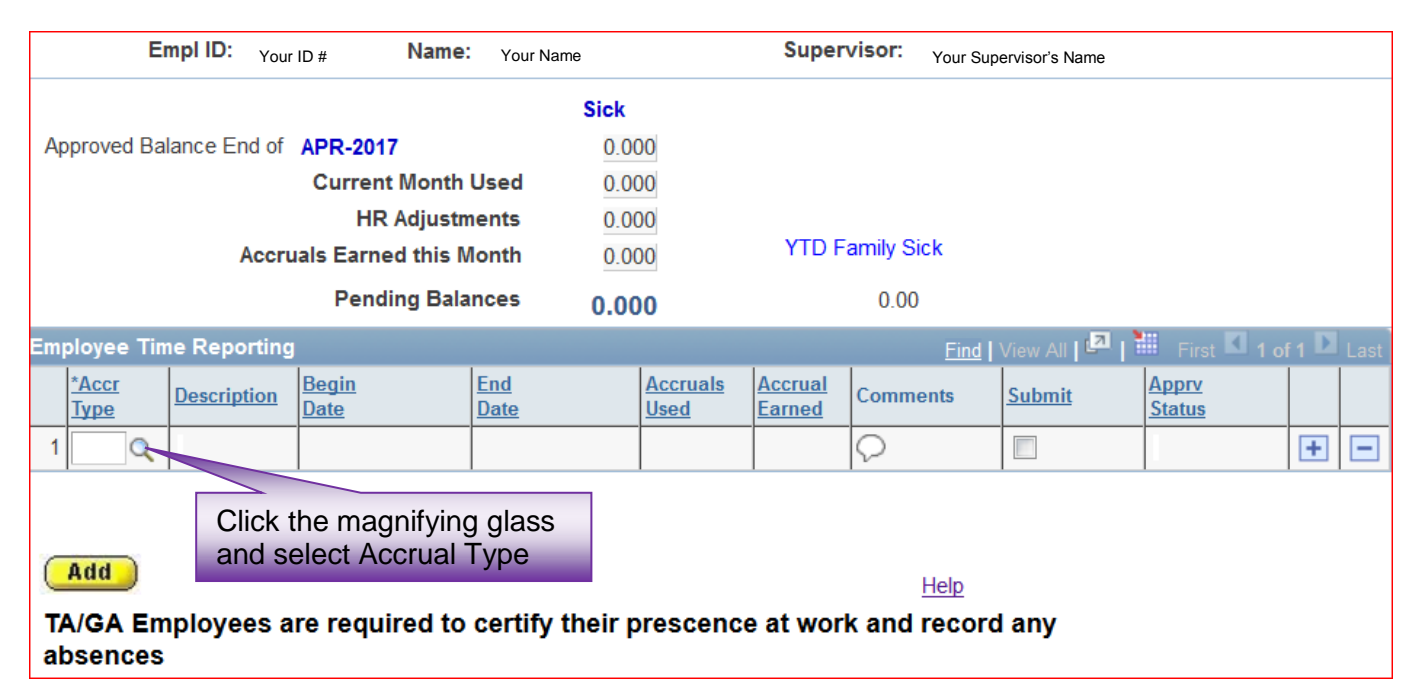

|                      | Look Up Clear            | Cancel Basic Lookup     |  |  |  |
|----------------------|--------------------------|-------------------------|--|--|--|
|                      | Search Results           | Search Results          |  |  |  |
| Click NO if you have | View 100                 | First 🔳 1-5 of 5 🝺 Last |  |  |  |
| NO ABSENCES          | Absence Type Description | on Accrual Time Charge  |  |  |  |
|                      | SF Sick - Far            | nily Minus              |  |  |  |
|                      | S Sick                   | Minus                   |  |  |  |
|                      | NO No Abser              | ices No Charge          |  |  |  |
|                      | LSI Lost Time            | Voluntary No Charge     |  |  |  |
|                      | JD Jury Duty             | No Charge               |  |  |  |

- NO Use if you have no absences to report.
- SF Use to report time off to care for an immediate family member.
- S Use to report time off because you were sick and unable to work.
- LST Use Lost Time Voluntary if you were out sick and do not have a sufficient amount of sick accruals to use. A deduction will be made your paycheck when using this accrual type.
- JD Jury Duty must be reported but involves "no deduction" in your accruals. You are required to submit documentation to HRS Time and Attendance. Failure to provide documentation will result in lost time.

#### Select the Dates That You Were Absent

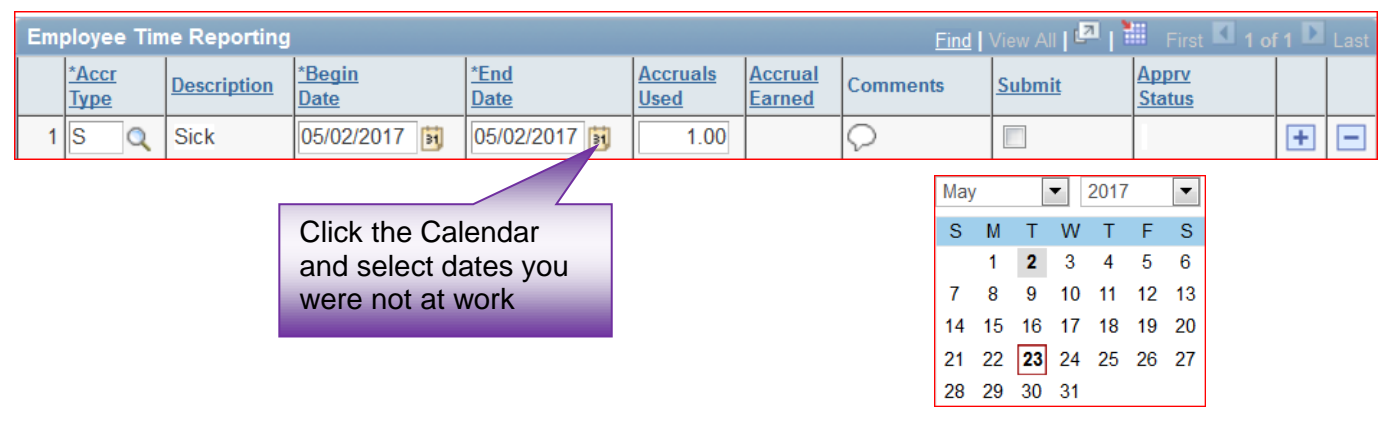

You must select the exact date that you were not at work. The **Begin and End Date** default to the first day of the current month being reported.

If you are entering a date range, select the last day of the absence.

#### Add/Delete a Row and Save

| Employee Time Reporting Find   View All   🗖   🛗 First 🚺 1-2 of 2 💟 Last                  |                             |             |                       |                     |                                |                                 |            |               |                 |   |   |
|------------------------------------------------------------------------------------------|-----------------------------|-------------|-----------------------|---------------------|--------------------------------|---------------------------------|------------|---------------|-----------------|---|---|
|                                                                                          | <u>*Ассг</u><br><u>Туре</u> | Description | <u>*Begin</u><br>Date | <u>*End</u><br>Date | <u>Accruals</u><br><u>Used</u> | <u>Accrual</u><br><u>Earned</u> | Comments   | <u>Submit</u> | Apprv<br>Status |   |   |
| 1                                                                                        | SQ                          | Sick        | 05/02/2017 🛐          | 05/02/2017 🛐        | 1.00                           |                                 | $\bigcirc$ |               |                 | + | - |
| 2                                                                                        | Q                           |             |                       |                     |                                |                                 | $\bigcirc$ |               |                 | + | F |
| Add Save To include another absence use ADD Help Click MINUS if you wish to delete a row |                             |             |                       |                     |                                |                                 |            |               |                 |   |   |

#### **Making Changes**

You can make changes and re-submit your time report anytime BEFORE your supervisor approves it. Once it's approved you will need to contact HRS Time and Attendance for assistance with corrections.

#### Save and Submit Your Time Report to Your Supervisor for Approval

Submit On the 1<sup>st</sup> of the month you will receive an email reminding you to submit your time report. Click the **Save and Submit** button displayed on the Time Entry page after you've recorded all entries for the month and are ready to submit this time report to your supervisor for approval.

#### Sign Your Time Report

You will receive a confirmation message. Clicking **OK** is your "electronic signature" certifying that the information that you submitted is accurate.

## **Overview of the Accrual Entry Page**

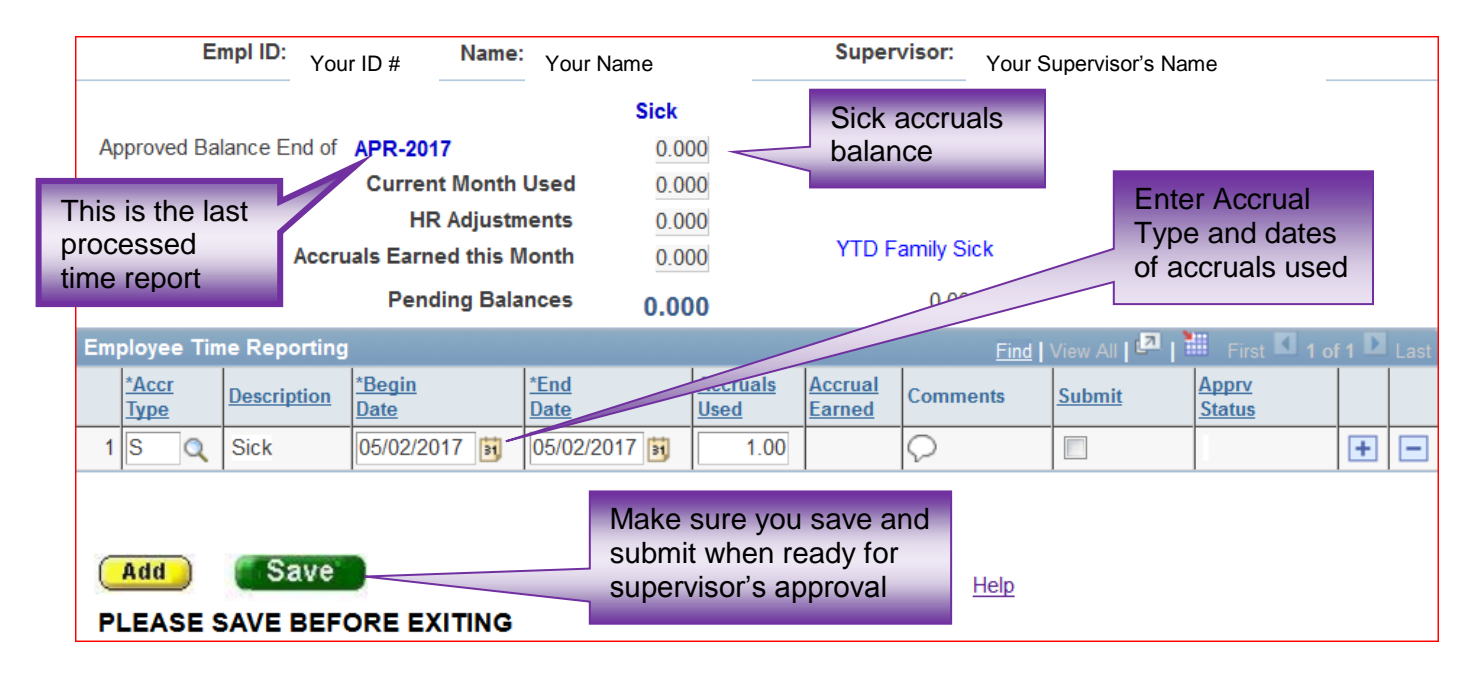

#### Time Report Approval

Your supervisor has access to approve your time report online after you submit. This should be done by the 10<sup>th</sup> of the month. You will not have access to enter the next month's time report until the current month is approved.

For Questions or additional State Time and Attendance information go to the HRS website at <u>www.stonybrook.edu/hr</u> or contact Louann Hondropulos at 632-6169, Heliana Mejia-Scherl at 632-6186 or email us at HRS\_TimeAtt@stonybrook.edu.